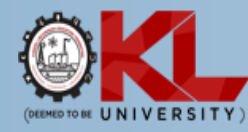

## ERP -Student Course Registration Process:

Student Course Registration : This menu option is available for Students Only.

To complete the student registration, student login to new ERP portal with their valid login credentials. After login student should click on Academic Registration  $\rightarrow$  Student Course Registration.

Now Student can view the courses and sections in dropdown menus. Student can select the sections against the courses on their own choice as mentioned in the following screen shot.

Student can view the timetable on top of the selection of each course and section.

| UNIVERSITY)                                                           |             |                                                     |                                              |                                               |                                              |                                              |
|-----------------------------------------------------------------------|-------------|-----------------------------------------------------|----------------------------------------------|-----------------------------------------------|----------------------------------------------|----------------------------------------------|
| U ERP                                                                 |             |                                                     |                                              |                                               |                                              | Logout (19034008/                            |
| # Home                                                                | ^           |                                                     | Sav                                          | e                                             |                                              |                                              |
| n Academia Settings                                                   | >           | Total 8 items.                                      |                                              | -                                             |                                              |                                              |
| Academic Registration                                                 | ~           | # LECTURE                                           | LECTURE                                      | TUTORIAL                                      | PRACTICAL                                    | SKILLING                                     |
| » Student Course Registratio                                          | n           | 1 19MT1101-MATHEMATICS FOR COMPUTING                | S-2-MA Reset                                 | S-2-MA V Reset                                |                                              | S-2-MA V Reset                               |
| Admission Management     Admission Management     Attendance register | <b>&gt;</b> | 2 19UC1101-Basic English                            | Use reset to creat serections and unreaders  | Use reset to trear selections and unrelatives | S-2-MA Reset                                 | Use restrict crear selections and unreduces  |
| Committee Management                                                  | <b>&gt;</b> | 3 19SC1101-PROBLEM SOLVING AND COMPUTER PROGRAMMING | S-2-MA V Reset                               |                                               | S-2-MA Reset                                 |                                              |
| S Courses                                                             | >           |                                                     | Use reset to clear selections and timetables |                                               | Use reset to clear selections and timetables |                                              |
| Hostel Management                                                     | >           | 4 19SC1106-TECHNICAL SKILLS-1 (CODING)              |                                              |                                               |                                              | S-2-MA V Reset                               |
| HR Management                                                         | <u> </u>    | 5 404E4400 Design Table Mediation 1                 |                                              |                                               |                                              | Use reset to clear selections and timetables |
| Infrastructure Related                                                | <u> </u>    | 5 Tawie 1103-Design Tools Workshop-1                |                                              |                                               | S-2-MA Reset                                 |                                              |
| Library Management                                                    | · ·         | 6 19EC1101-DIGITAL LOGIC PROCESSORS                 | S-2-MA V Reset                               |                                               | S-2-MA V Reset                               |                                              |
|                                                                       | >           | 7 19EC1101-DIGITAL LOGIC PROCESSORS                 |                                              |                                               |                                              |                                              |
| Program mappings                                                      | >           | 8 19GN1101-Counselling                              |                                              |                                               | S-2-MA Reset                                 |                                              |
| Programs                                                              | >           |                                                     |                                              |                                               | Use reset to clear selections and timetables |                                              |
| Reports / DashBoard                                                   | >           | Credits Count -13                                   |                                              |                                               |                                              |                                              |
| O Time Table Management                                               | >           | MANDATORY-3                                         |                                              |                                               |                                              |                                              |

After completing the selection student need to click on **Save** to save the timetable, it will be directed to the following screen shot.

| - UNIVERSITY)                                                |       |                                                 |                                        |                                       |                                       |                                                         |                                                         |                                                         |        |                 |  |
|--------------------------------------------------------------|-------|-------------------------------------------------|----------------------------------------|---------------------------------------|---------------------------------------|---------------------------------------------------------|---------------------------------------------------------|---------------------------------------------------------|--------|-----------------|--|
|                                                              |       |                                                 |                                        |                                       |                                       |                                                         |                                                         |                                                         | Log    | out (190340086) |  |
| # Home                                                       | Stud  | ent Course Registration                         |                                        |                                       |                                       |                                                         |                                                         |                                                         |        |                 |  |
| Academia Settings                                            | > Day | / 1                                             | 2                                      | 3                                     | 4                                     | 5                                                       | 6                                                       | 7                                                       | 8 9 10 | 11 12 13        |  |
| Academic Registration                                        | > Mo  | n 19SC1106-S-H2-11-<br>MA-LINGAM<br>SUNITHA     | 19SC1106-S-H2-11-MA-<br>LINGAM SUNITHA | 19MT1101-S-H2-11-<br>MA-Varalakshmi M | 19MT1101-S-H2-11-<br>MA-Varalakshmi M | 19EC1101-L-H2-11-MA-<br>GOUTHAM MAKKENA<br>PLEASE ENTER | 19MT1101-L-H2-11-MA-<br>Varalakshmi M                   | 19MT1101-L-H2-11-MA-<br>Varalakshmi M                   |        |                 |  |
| Attendance register                                          | Tue   | e 19MT1101-S-H2-11-<br>MA-Varalakshmi M         | 19MT1101-S-H2-11-MA-<br>Varalakshmi M  | 19ME1103-P-H1-02-<br>MA-MOON          | 19ME1103-P-H1-02-<br>MA-MOON          |                                                         |                                                         |                                                         |        |                 |  |
| Committee Management                                         | > We  | d 19MT1101.T.H2.11.                             | 19EC1101-J -H2-11-MA-                  | 19SC1106-S-H2-11-                     | 19SC1106-S-H2-11-                     | 19SC1101-J-H2-11-MA-                                    | 19UC1101-P-H2-11-MA-                                    |                                                         |        |                 |  |
| Courses                                                      | ><br> | MA-Varalakshmi M                                | GOUTHAM MAKKENA<br>PLEASE ENTER        | MA-LINGAM<br>SUNITHA                  | MA-LINGAM<br>SUNITHA                  | Saidireddy Malgireddy                                   | SATYA NARAYAN<br>TRIPATHY                               |                                                         |        |                 |  |
| <ul> <li>Hostel Management</li> <li>HR Management</li> </ul> | > Thu | I 19UC1101-P-H2-11-<br>MA-RAJANI THOTA<br>THOTA |                                        |                                       |                                       | 19SC1101-L-H2-11-MA-<br>Saidireddy Malgireddy           | 19EC1101-P-H2-02-MA-<br>GOUTHAM MAKKENA<br>PLEASE ENTER | 19EC1101-P-H2-02-MA-<br>GOUTHAM MAKKENA<br>PLEASE ENTER |        |                 |  |
| Infrastructure Related                                       | > Fri | 19ME1103-P-H1-02-<br>MA-MOON                    | 19ME1103-P-H1-02-MA-<br>MOON BANERJEE  | 19SC1101-P-H1-01-<br>MA-Saldireddy    | 19SC1101-P-H1-01-<br>MA-Saldireddy    | 19EC1101-L-H2-11-MA-<br>GOUTHAM MAKKENA                 | 19MT1101-L-H2-11-MA-<br>Varalakshmi M                   | 19SC1101-L-H2-11-MA-<br>Saidireddy Malgireddy           |        |                 |  |
| Library Management                                           | Sat   | DANERJEE                                        | 19GN1101-P-H2-11-MA-                   | 19SC1106-S-H2-11-                     | 19SC1106-S-H2-11-                     | PLEASE ENTER                                            | 19UC1101-P-H1-03-MA-                                    | 19UC1101-P-H1-03-MA-                                    |        |                 |  |
| Profile                                                      | >     |                                                 | ABHISHEK KUMAR<br>SHRIVASTAVA          | MA-LINGAM<br>SUNITHA                  | MA-LINGAM<br>SUNITHA                  |                                                         | RAJANI THOTA THOTA                                      | RAJANI THOTA THOTA                                      |        |                 |  |
| Program mappings                                             | > Sur | 1                                               |                                        |                                       |                                       |                                                         |                                                         |                                                         |        |                 |  |
| El Programs                                                  | >     |                                                 |                                        |                                       |                                       |                                                         |                                                         |                                                         |        |                 |  |
| Reports / DashBoard                                          | >     |                                                 |                                        |                                       |                                       | Submit                                                  |                                                         |                                                         |        |                 |  |
| O Time Table Management                                      | >     |                                                 |                                        |                                       |                                       |                                                         |                                                         |                                                         |        |                 |  |

After duly verification the timetable student needs to click on **Submit** to complete the Registration process.

|                                                                                                    | -                                                      |
|----------------------------------------------------------------------------------------------------|--------------------------------------------------------|
| A https://newerp.kluniversity.in/index.php?recourseregistration%27student.courseregistration%27student.courseregistratint.courseregistration%27student.courseregistration%27student.co |                                                        |
| ©KL                                                                                                    | •                                                      |
| KLUERP                                                                                                    | Logout (190340086)                                     |
| A Home                                                                                                    |                                                        |
| Academia Settings     Report Status                                                                                                    |                                                        |
| Academic Registration     Proves Successfully Completed                                                                                                    |                                                        |
| Admission Management                                                                                                    |                                                        |
| O Attendance register                                                                                                    | -                                                      |
| Committee Management                                                                                                    |                                                        |
| be Hodel Management                                                                                                    |                                                        |
| (©) HR Management >                                                                                                    |                                                        |
| In Infrastructure Related >                                                                                                    |                                                        |
| & Inventory Management >                                                                                                    |                                                        |
| Library Management >                                                                                                    |                                                        |
| O Profile >                                                                                                    |                                                        |
| Et Program mappings >                                                                                                    |                                                        |
| ■ Programs                                                                                                    |                                                        |
| Reports / DashBoard                                                                                                    |                                                        |
| • Time Labe Management                                                                                                    |                                                        |
| © Conversioned 20140 for K1. Designed to be University: AB Dirichts Descensed                                                                                                    | https://www.kluniversity.in E-mail-em/@kluniversity.in |
|                                                                                                    |                                                        |
|                                                                                                    | 1 INTL 08-08-2019 (2)                                  |

After Clicking the Submit the above screen will be displayed and contains the message "Student Registration Successfully Completed".